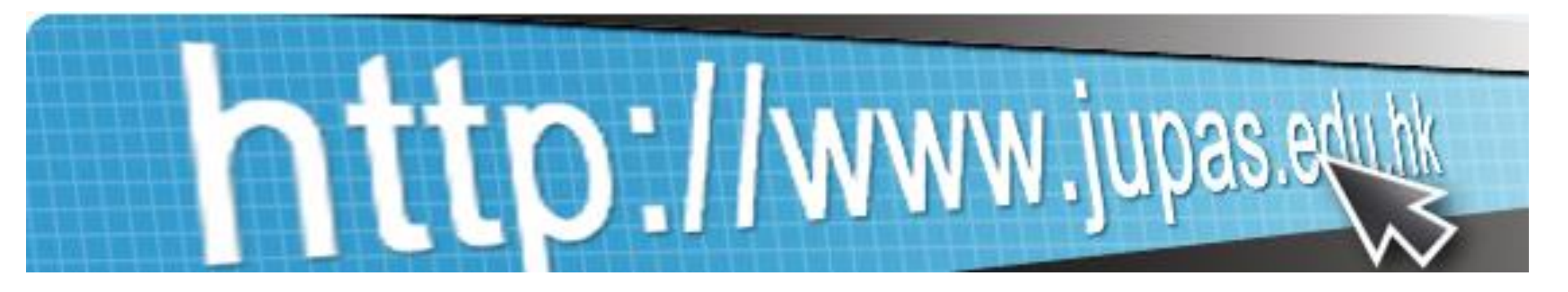

# Wah Yan College, Hong Kong Jupas Application 2017 OEA Exercise

## OEA

- <u>Other Experience and Achievement</u>
- Includes:
  - 1. Awards and OLE positions held **outside** school
  - 2. Awards and OLE positions held inside school

# Only in total **10** items are allowed!

It counts on quality rather than quantity!

# Clarification

- OEA TINCY ES:
- Music Q Lation
- Other A de ic Results (Language Subjects)
- You may enter such information under other sections in the Jupas system.

### List of Music Qualifications

| Examination                                               | Subject                      |
|-----------------------------------------------------------|------------------------------|
| The Associate Board of the Royal Schools of Music (ABRSM) | Theory (Grade 5 or above)    |
| The Associate Board of the Royal Schools of Music (ABRSM) | Practical (Grade 6 or above) |
| The Australian Music Examinations Board (AMEB)            | Theory                       |
| The Australian Music Examinations Board (AMEB)            | Practical                    |
| London College of Music Examinations (LCM Exams)          | Theory (Grade 5 or above)    |
| London College of Music Examinations (LCM Exams)          | Practical (Grade 6 or above) |
| The Royal Conservatory of Music (RCM), Toronto            | Theory                       |
| The Royal Conservatory of Music (RCM), Toronto            | Practical                    |
| Trinity College London (TCL) / Trinity Guildhall          | Theory (Grade 5 or above)    |
| Trinity College London (TCL) / Trinity Guildhall          | Practical (Grade 6 or above) |
| Chinese Music Qualification                               | Theory                       |
| Chinese Music Qualification                               | Any Chinese instrument       |

### List of Other Academic Results (Language Subjects)

| Examination                                                                                                    | Subject                                                |
|----------------------------------------------------------------------------------------------------|--------------------------------------------------------|
| General Certificate of Education Examination (GCE) – (Ordinary Level /<br>Advanced Subsidiary Level / Advanced Level) (AQA / CIE / Edexcel /<br>OCR) | Chinese and / or English<br>and / or Other Language(s) |
| General Certificate of Secondary Education Examination (GCSE)<br>(AQA / Edexcel / OCR)                                                               | Chinese and / or English<br>and / or Other Language(s) |
| Hong Kong Advanced Level Examination (HKALE)                                                                                                    | Chinese and / or English<br>and / or Other Language(s) |
| Hong Kong Certificate of Education Examination (HKCEE)                                                                                               | Chinese and / or English<br>and / or Other Language(s) |
| International English Language Testing System (IELTS) – (Academic Level)                                                                             | English only                                           |
| International General Certificate of Secondary Education Examination (IGCSE) (AQA / CIE / Edexcel)                                                   | Chinese and / or English<br>and / or Other Language(s) |
| Scholastic Aptitude Test (SAT)                                                                                                    | Chinese and / or English<br>and / or Other Language(s) |
| Test of English as a Foreign Language (TOEFL) – (Paper-Based / Computer-Based / Internet-Based)                                                      | English only                                           |

# Importance of OEA

- Q: How significant is the OEA information in the calculation of admission scores by participatinginstitutions? If an applicant obtains outstanding results in HKDSE Examination but does not have any entries under OEA, will this reduce his / her chance of admission?
- A: The 9 JUPAS participating-institutions' selection, performance in interviews and / or tests, banding of programme choices, *etc.*) and determination of applicants' suitability for admission is entirely the decisions of the 9 participating-institutions, and is entirely independent of the JUPAS Office.

# Conditional Offer based on OEA

- You may be given conditional offer(s) based on the OEA information you have submitted!
- You can view the feedback on 7 July 2017 (9:00 am) by logging in onto your JUPAS account to check the results
- You will be notified by the JUPAS Office and you will be required to submit the certified true copies of relevant supporting documents to the JUPAS Office during the period 7 July – 15 July 2017 (5:00 pm).

# Other **Possible** Uses of OEA in Jupas

- Some OEA items may be counted in the point calculation of offer of an Jupas place
- Some OEA items may be critical in distinguishing two applicants with equal point
- Some OEA items may initiate granting an interview for you
- OEA and "additional information" **may** provide the content which the interviewer will ask you

# **OEA Selections**

- Good selections matching your Jupas Choices!
  - Need to show that you have a target in your senior secondary school life!
  - May handle for variety of choice!
- Be coherent with your "additional information"!
  - Support your "additional information" to show how you become who you are!
  - Give points of focus during interviews (if any)!

# **Jupas Online Application System**

**Other Experiences and Achievements in Competitions / Activities (OEA)** 

| Please click "Save" before you<br>this page.  | u exit from this page, otherwise you may lose all the information you h | iave |
|-----------------------------------------------|-------------------------------------------------------------------------|------|
| Enter <b>KEYWORD</b> of your award / activity | <u>Search</u>                                                           |      |
| Award / Activity Name                         |                                                                         |      |
| Category                                      | - Please select -                                                       |      |
| Year of Participation                         | From - Please sele 💌 To - Please sele 💌                                 |      |
| Participation Mode                            | - Please select - 💌                                                     |      |
| Activity Nature                               | - Please select -                                                       | V    |
| Role                                          | - Please select -                                                       |      |
| Was this Award Bearing Activity?              | 🔿 Yes 🔘 No                                                              |      |
| Award Type                                    | - Please select -                                                       |      |
| Description<br>(Maximum: 300 characters)      |                                                                         |      |

## Items needs to be entered

- 1. Award / Activity Name
- 2. Category
- 3. Year of Participation
- 4. Participation Mode
- 5. Activity Nature
- 6. Role
- 7. Whether it is an award-bearing activity
- 8. Award Type (if it is an award-bearing activity)
- 9. Description of the Award / Activity

# Jupas Online Application System

Should always search for the items provided by Jupas

– Try different keywords!!

- For any ambiguity which may occur, type in the explanation in "description" part
- It is a must to type explanation for clarification in "description" for self-entered items

# Supporting Document for OEA

- JUPAS system will randomly select and request for the supporting document(s) for OEA item(s)
- The item will immediately be highlighted in pink if it has been selected

|                                                                                                    |                                                                                                    | 0      |
|----------------------------------------------------------------------------------------------------|----------------------------------------------------------------------------------------------------|--------|
| Details of Awards / Activities                                                                                                    |                                                                                                    | Action |
| Award / Activity Name : 大埔三項能人賽                                                                                                    |                                                                                                    |        |
| Category : Sports and Games                                                                                                    | Role : Athlete / Member / Participant / Performer                                                                                      |        |
| Activity Nature : Competition / Contest / Match / Tournament                                                                                                    | Year (From / To): 2012 - 2012                                                                                                    |        |
| Award Bearing : Yes                                                                                                    | Award Type : 1 st Runner-up / Silver Medal                                                                                             |        |
| Description :                                                                                                    |                                                                                                    |        |
| Supporting Document:         選擇檔案 未選案         Upload           File Format :         PDF         O Supporting document for the away taken into consideration by the part | ard / activity not uploaded by 06 Feb 2013 (11:59 PM) will not be<br>ticipating-institutions. Late submission will not be entertained. | ó      |
|                                                                                                    |                                                                                                    |        |

Number of entries : 1

# Supporting Document for OEA

- The supporting documents to be uploaded **MUST** bean official proof of the applicant's participation in the competition or activity concerned, and must contain the following information:
  - Applicant's name;
  - Award / activity official name;
  - Year of participation;
  - Award type (if any); and
  - Translation in English or Chinese if the official proof is in a language other than English or Chinese.
- in PDF or JPG format and the maximum file size for each entry is 0.5MB.

### Supporting Document for School Items

- We would like to provide the supporting document for your OEA items inside school
- However, for different reasons, we don't have an accurate record of ALL your OEA items inside school
- So, please submit or make amendment through Eclass : "iPortfolio" system
- Duration: 21<sup>st</sup> September to 1<sup>st</sup> December 2016

# To check your ECA records (1)

- Logon Eclass
- Click on iAccount
- Then you may view on your Activity Records

🧉 http://intranet.wahyan.edu.hk/templates/login.customized.ph 🔎 👻 🛣 🖒 🗙 @ eClass Intranet : User Login

×

🚟 rthk.hk 香港電台網站: 議事論.

This is the dear school where we learn how to treasure And keep for a lifetime all that's noble and true, To serve the Lord God in the love of our neighbour, O Wah Yan, we are proud of and grateful to you. WAH YAN INTRANET In alk that we do whether duty or pleasure, we count not the cost, but unselfishly strice. LOGIN ID .: What's mean and unmanly we shun with displeasure PASSWORD: Come praise or come blame, we had our heads Login Reset Old Boys of Wah Yan therish fond recollections of those who here taught us the bast think Home of our frem thirds our hopes and afflections,

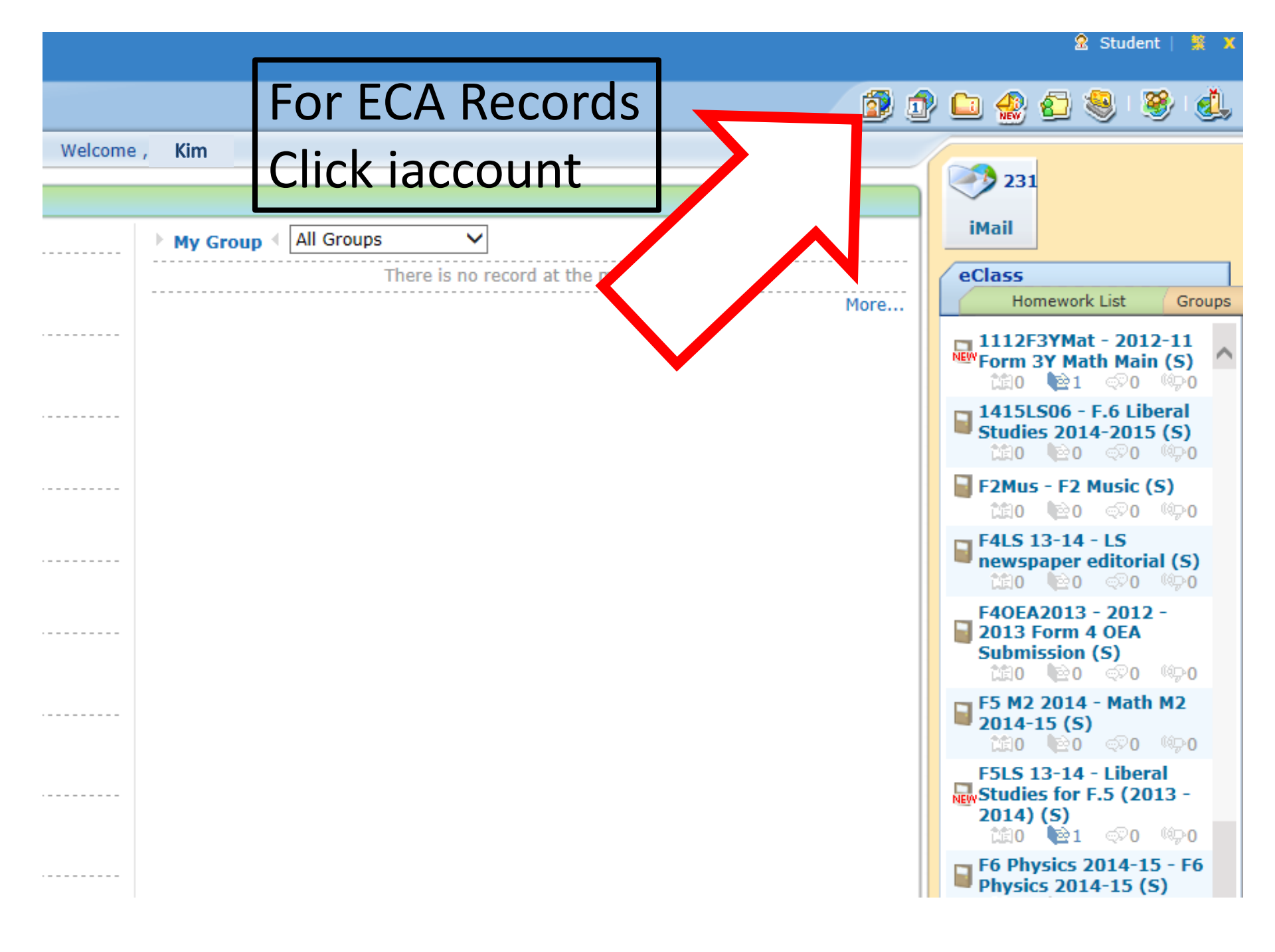

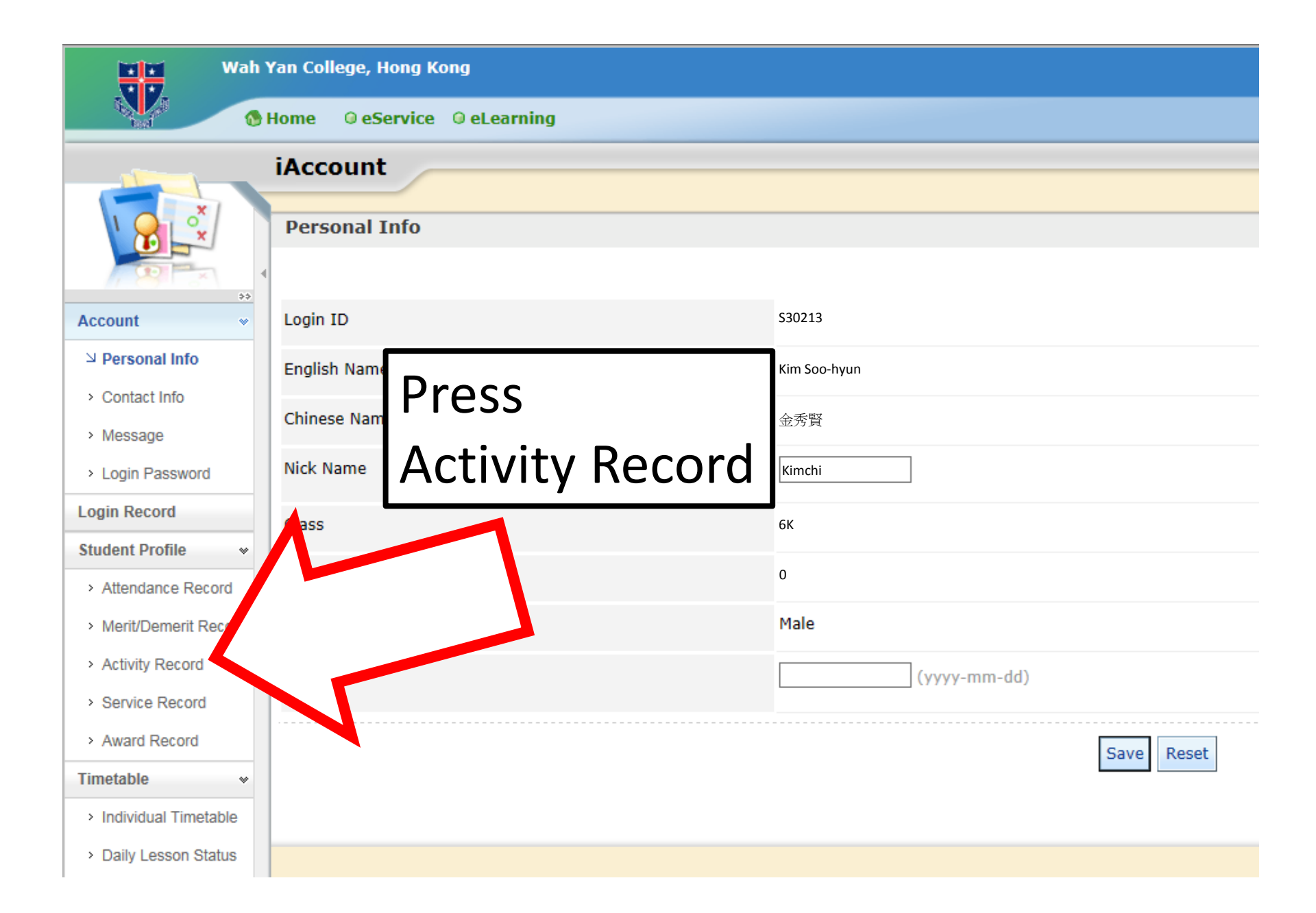

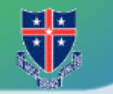

### Wah Yan College, Hong Kong

#### Home OeService OeLearning

Period

|    | iAccount        |
|----|-----------------|
|    |                 |
|    | Activity Record |
|    |                 |
| ** |                 |

#### Account

Personal Info

v

w.

v

- Contact Info
- Message
- Login Password

#### Login Record

#### Student Profile

- Attendance Record
- Merit/Demerit Record
- ☑ Activity Record
- Service Record
- > Award Record

#### Timetable

- > Individual Timetable
- Daily Lesson Status

### Activity Record

| School<br>Year | Semester   | Activity Name                                                    | Role                     |
|----------------|------------|------------------------------------------------------------------|--------------------------|
| 2013-2014      | Whole Year | AYP: 駿馬奔騰慶豐年 - 親子義工服務                                            | Performer                |
| 013-2014       | Whole Year | Chinese Orchestra                                                | Chairman                 |
| 013-2014       | Whole Year | Chinese Society                                                  | financial Secretary      |
| 013-2014       | Whole Year | Civic Education Student Working Committee: Fruit Days            | participants             |
| 013-2014       | Whole Year | Economics Club                                                   | Member                   |
| 013-2014       | Whole Year | English Club                                                     | Member                   |
| 013-2014       | Whole Year | Music Society                                                    | Member                   |
| 013-2014       | Whole Year | Music Society: 2nd Lunchtime Concert                             | Audience                 |
| 013-2014       | Whole Year | Music Society: Talent Time 2013-2014 (Heats)                     | Competitors              |
| 013-2014       | Whole Year | Perfects' Board                                                  | Group 4 Prefect          |
| 013-2014       | Whole Year | Science Club: Experiment - Creating Your Own Silvery 50 cents    | Participant              |
| 013-2014       | Whole Year | Venture Scouts                                                   | Member                   |
| 013-2014       | Whole Year | Venture Scouts: Annual Campfire 2014                             | Member                   |
| 013-2014       | Whole Year | Visual Arts Club                                                 | Member                   |
| 013-2014       | Whole Year | Visual Arts Club: Teachers Day Thanksgiving card writing section | participant              |
| 2012-2013      | Whole Year | 65th Hong Kong School Music Festival                             | Proficiency in Erhu Solo |
| 2012-2013      | Whole Year | Berchmans (Red House)                                            | Member                   |
| 2012-2013      | Whole Year | Chinese Orchestra                                                | 一叔首度                     |

All School Years 🗸

View

# To check your ECA records (2)

- A dynamic report has issued to all of you on 8<sup>th</sup> Sept, 2016.
- Logon Eclass
- Click on iPortfolio
- Choose Reports Dynamic Reports

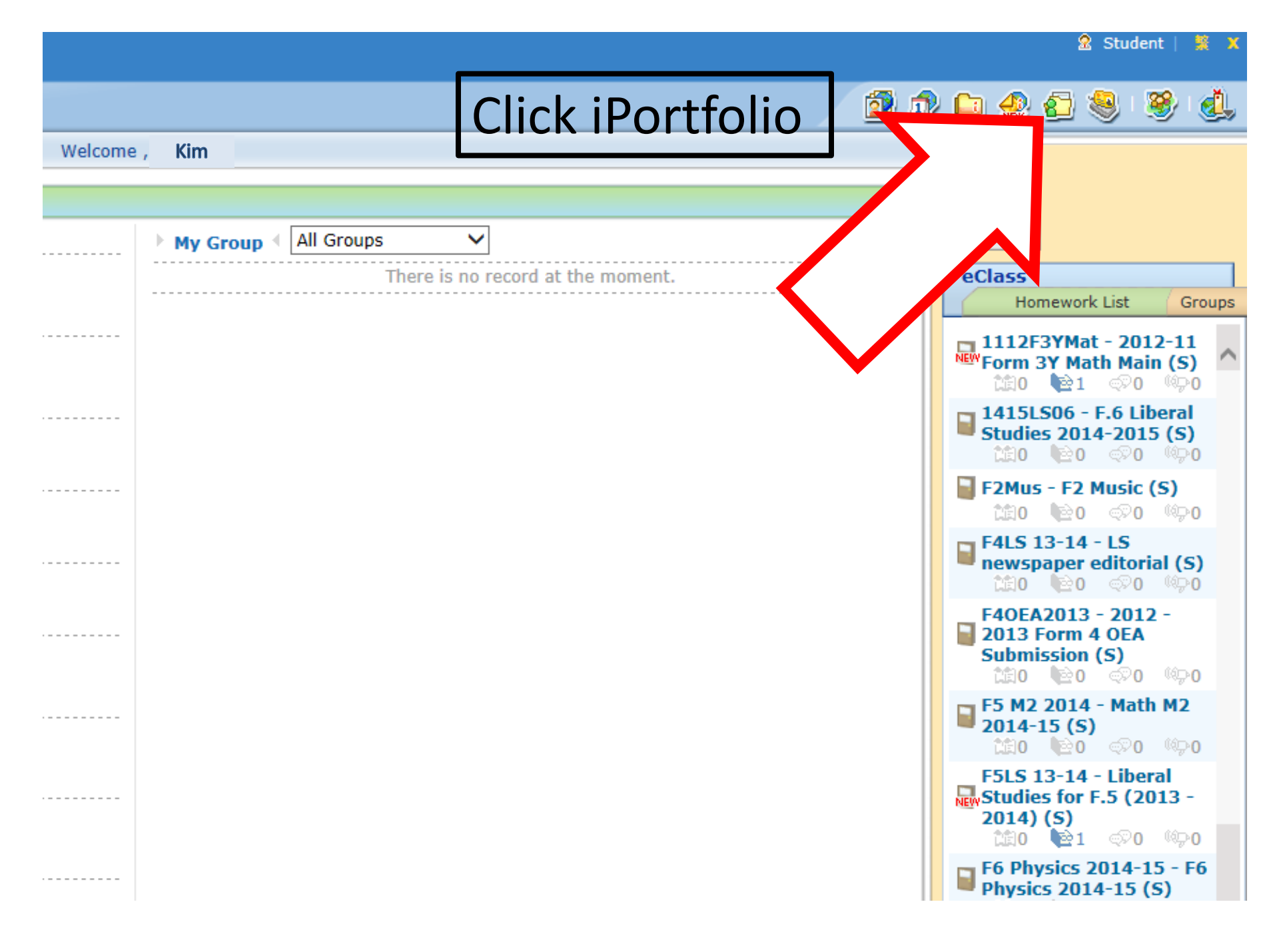

| Wah Yan C                            | College, Hong Kong      |                                   |                |                             |             |          |
|--------------------------------------|-------------------------|-----------------------------------|----------------|-----------------------------|-------------|----------|
| Mome Of Home                         | e <b>© eService</b> © e | Learning                          |                |                             |             |          |
| iPo                                  | ortfolio                |                                   |                |                             |             |          |
|                                      | My Informa              | ation                             |                |                             |             |          |
| Kim Soo-hyun (6K-0)                  | Basic Informatio        | on                                |                |                             |             |          |
|                                      | English Name            | Kim Soo-hyun                      |                | To view the                 |             | School ' |
| LEGE                                 | Chinese Name            | 金秀賢                               |                |                             |             | 2009-20  |
| — С С И М                            | Gender                  | Male                              |                | report                      |             | 2010-20  |
|                                      | DOB                     |                                   |                | report                      |             | 2011-20  |
|                                      | Student RegNo           | 30213                             |                |                             |             | 2012-20  |
|                                      | Nationality             |                                   |                |                             |             | 2013-20  |
| My Information                       | Place of Birth          |                                   |                |                             |             | 2014-20  |
| School Record                        | Phone No.               | 25722251                          |                |                             |             |          |
| Cther Learning                       | Address                 | Flat C, 1 <sup>st</sup> Floor, 28 | 81 Queen's Roa | ad East, Wanchai, Hong Kong |             | House    |
| Experiences                          |                         |                                   |                |                             |             | Admissi  |
| Performance / Av<br>and Key Particip |                         |                                   |                | cks on Reports              | _           |          |
|                                      |                         |                                   |                |                             |             |          |
| Benorts                              |                         |                                   |                | namic Ronarts               |             |          |
|                                      |                         |                                   | עטן            | namic neports               | the moment. |          |
| 🙍 Learning Portfolio                 |                         |                                   |                |                             |             |          |
|                                      |                         |                                   |                |                             |             |          |
|                                      | •                       |                                   |                |                             |             |          |

| Wah<br>Kim Soo-hyun (6)                                                                                                    | Yan College, Hong Kong Home © eService © eLearning © eAdmin  Porttolio  Dynamic Report  Print Report Template Release to student                                                                                                    | Clicks on<br>the pdf file                                                                                                    |
|----------------------------------------------------------------------------------------------------|----------------------------------------------------------------------------------------------------|----------------------------------------------------------------------------------------------------|
| Management     ▼       > Student Account       > Student Learning Profile       > Learning Portfolio       > Self-Account       > JUPAS       Reports | Template:       Select V   Generated By: All         Generated Date:       From 2015-09-19 To 2016-08-31 Appl         * Release to student         # Class Name       Class Number         Student Name       Report                                                                                                    | Q,<br>V Release V Unrelease Q Regenerate Report x Delete<br>ate SLP Full<br>Records Full<br>Mark  Generated Date Generated By Status |
| Student Report                                                                                                    | 1         6K         4         Kim Soo-hyun         6K_4.pdf         2013-15         013-2014, 2014-<br>15         2015-05           Record 1 - 2, Total 2         2         2         2         2         2         2         2         2         2         2         2         2         2         2         2         2         2         2         2         2         2         2         2         2         2         2         2         2         2         2         2         2         2         2         2         2         2         2         2         2         2         2         2         2         2         2         2         2         2         2         2         2         2         2         2         2         2         2         2         2         2         2         2         2         2         2         2         2         2         2         2         2         2         2         2         2         2         2         2         2         2         2         2         2         2         2         2         2         2         2         2         2         2 <t< td=""><td>You may then</td></t<> | You may then                                                                                                    |
| OLE Report     Assessment Statistic     Report      Settings     Student Learning     Profile     Reports     Assessment Statistic                    |                                                                                                    | view or<br>download the file                                                                                                    |
| > Learning Portfolio                                                                                                    |                                                                                                    |                                                                                                    |

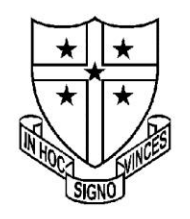

A. M. D. G. WAH YAN COLLEGE HONG KONG A JESUIT SECONDARY SCHOOL 281 QUEEN'S ROAD EAST, HONG KONG 香港華仁書院 香港皇后大道東281號

Tel:(852) 2572 2251 Fax:(852) 2572 9370 http://www.wahyan.edu.hk wahyan@wahyan.edu.hk

8th September, 2015

Record of Other Learning Experience (OLE) in School for Internal Checking

This is to certify that 6K Kim Soo-hyun has participated in the following activities / taken up the following responsible positions / offered with the following awards in our school during 2013 - 2015:

| Records verified by school:          |           |                          |         |  |
|--------------------------------------|-----------|--------------------------|---------|--|
| Activity                             | Period    | Post                     | Remarks |  |
| Band Society                         | 2014-2015 | Internal Vice-Chairman   |         |  |
| Music Society                        | 2014-2015 | Member                   |         |  |
| Perfects Board                       | 2014-2015 | Group 2 Prefect          |         |  |
| Star Studio                          | 2014-2015 | Committee                |         |  |
| 48th Anniversary Campfire - Verloren | 2014-2015 | Helper                   |         |  |
| Perfects Board                       | 2013-2014 | Group 2 Prefect          |         |  |
| Star Studio                          | 2013-2014 | Engineer department head |         |  |
| The Starlet Editorial Board          | 2013-2014 | Editor                   |         |  |
| Venture Scouts                       | 2013-2014 | Member                   |         |  |

# To amend the information

- Again, you may input any additional information or information missed through E-class from 21<sup>st</sup> Sept. 2015 to 1<sup>st</sup> Dec. 2015.
- Click on iPortfolio
- Click on Other Learning Experiences
- Follow the instructions and fill up all the required information
- For any inquiry, please feel free to contact S.O. Man.

| Wah Yan                                                         | College, Hong Kong     |                                       |           |                          |          |
|-----------------------------------------------------------------|------------------------|---------------------------------------|-----------|--------------------------|----------|
| Mom                                                             | e © eService © eLearni | 9                                     |           |                          |          |
| iP                                                              | ortfolio               |                                       |           |                          |          |
|                                                                 | My Information         |                                       |           |                          |          |
| Kim Soo-hyun (6K-0)                                             | Basic Information      |                                       |           |                          |          |
|                                                                 | English Name Kim S     | -hyun For                             | OEA       |                          | School ' |
| LFEE                                                            | Chinese Name 金秀        |                                       |           |                          | 2009-20  |
| M                                                               | Gender Male            | linsi                                 | de school |                          | 2010-20  |
|                                                                 | DOB                    |                                       |           |                          | 2011-20  |
|                                                                 | Student RegNo 30213    |                                       |           |                          | 2012-20  |
|                                                                 | Vational               |                                       |           |                          | 2013-20  |
| My Information                                                  |                        |                                       |           |                          | 2014-20  |
| School Record                                                   |                        | 201 Outerr's Dead Feet Wenchei        | Hana Kana |                          | House    |
| Other Learning<br>Experiences                                   |                        | Hoor, 281 Queen's Road East, Wanchai, | Hong Kong |                          | Admissi  |
| Performance / Awards<br>and Key Participation<br>Outside School | Guardan Info           | Pres                                  | ss Other  |                          |          |
| Self-Account                                                    |                        |                                       |           |                          |          |
| Reports                                                         |                        | Lea                                   | rning     | io record at the moment. |          |
| 🔯 Learning Portfolio                                            |                        |                                       |           |                          |          |
|                                                                 |                        | Exp                                   | eriences  |                          |          |

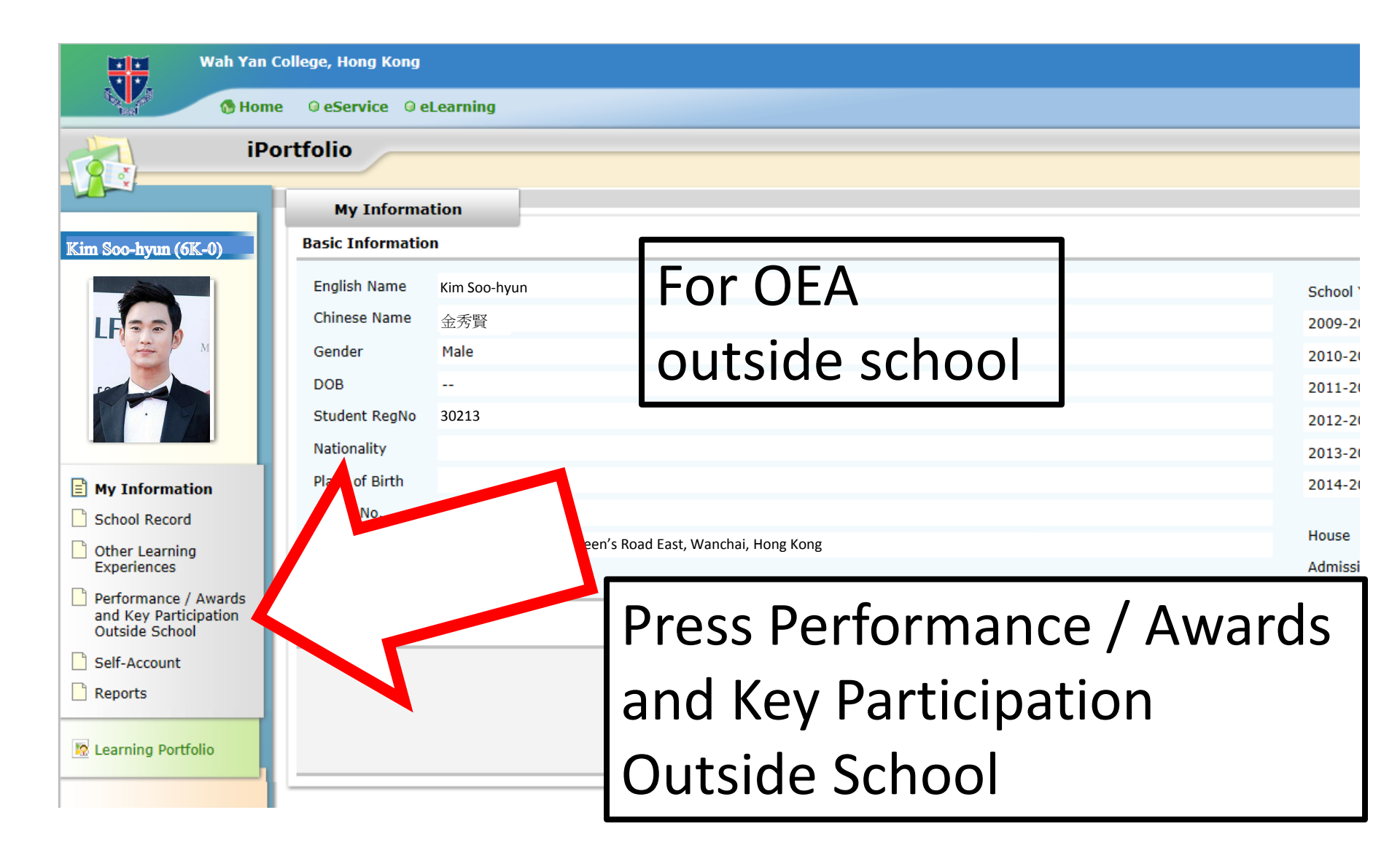

| Wah Yan                                           | n College, Hong Kong                                              |                                        |
|---------------------------------------------------|-------------------------------------------------------------------|----------------------------------------|
| Hon                                               | me © eService © eLearning                                         |                                        |
| iP                                                | Portfolio                                                         |                                        |
| ~                                                 | Performance / Awa<br>Participation Out                            |                                        |
| Kim Soo-hyun (6K-0)                               | New                                                               |                                        |
|                                                   | All Records           All School Years ♥         Status         ♥ |                                        |
| LF                                                | All Categories 🗸 🛛 Il Subcategory 🗸                               |                                        |
|                                                   | # Title Date/Period ♥ Role of Participation                       | Awards / Certifications / Achievements |
| My Information                                    |                                                                   | There is no record at the moment.      |
| School Record                                     |                                                                   |                                        |
| Other Learning<br>Experiences                     |                                                                   | 1                                      |
| Performance /                                     | Press "New" to                                                    |                                        |
| Awards and Key<br>Participation Outside<br>School | add now itom                                                      |                                        |
| Self-Account                                      | add new item                                                      |                                        |
| Reports                                           |                                                                   | -                                      |
| 😥 Learning Portfolio                              |                                                                   |                                        |

| Wah Yan (                        | College, Hong Kong                                           |                                                           |  |
|----------------------------------|--------------------------------------------------------------|-----------------------------------------------------------|--|
| - Mome                           | e @eService @eLearning                                       |                                                           |  |
| iPo                              | ortfolio                                                     | Fill in all required                                      |  |
|                                  | Performance / Awards and Key<br>Participation Outside School |                                                           |  |
| Kim Soo-hyun (6K-0)              | ♪ New                                                        | information                                               |  |
|                                  | Submission Type                                              | Performance / Awards and Key Participation Outside School |  |
|                                  | Category*                                                    | Competition V                                             |  |
|                                  | Subcategory                                                  | •                                                         |  |
|                                  | Title*                                                       |                                                           |  |
|                                  | Date*                                                        |                                                           |  |
| Bust                             |                                                              | Add End Date                                              |  |
| School Record                    | Organization                                                 |                                                           |  |
| Other Learning                   | Role of Participation                                        |                                                           |  |
| Experiences                      | Awards / Certifications / Achievements                       | -                                                         |  |
| Performance /     Awards and Key | Attachment / Evidence                                        | Add more files                                            |  |
| Participation Outside<br>School  | Details                                                      | ^                                                         |  |
| Self-Account                     | Professional Assessments                                     |                                                           |  |
| Reports                          | Preterred Approver :                                         | ✓                                                         |  |
| Rearning Portfolio               | * Mandatory field(s)                                         |                                                           |  |

### rtfolio

Performance / Awards and Key Participation Outside School

### New

| Submission Type<br>Category*           | Performance / Awards and Key P                                                                                                    | Remember choose     |
|----------------------------------------|----------------------------------------------------------------------------------------------------|---------------------|
| Subcategory                            | 🗸                                                                                                    | IVIr. Man Sui On as |
| Title*                                 | Hong Kong Got Talent                                                                                                    | Droformed Approver  |
| Date*                                  | 2014-09-08 IIII<br>Add End Date                                                                                                    | Preferred Approver  |
| Organization                           | HKTV                                                                                                    |                     |
| Role of Participation                  | Competitor                                                                                                    |                     |
| Awards / Certifications / Achievements | Champion                                                                                                    |                     |
| Attachment / Evidence                  | Add more files                                                                                                    |                     |
| Details                                | Got a million dollar cash award and a headline show in temple street                                                                 |                     |
| Preferred Approver :                   | Mr. Hau Ka Pun, Iva<br>Mr. Ho Chi Wang, I                                                                                            |                     |
| * Mandatory field(s)                   | Mr. Lai Fuk Wai, R<br>Mr. Lai Man Kit<br>Mr. Leung Chi Ch<br>Mr. Man Sui On<br>Mr. Ng Kin Ming<br>Dr. So Ying Lun<br>Mr. Suen Ka Wai |                     |

# Deadlines

- School Deadline for submission and amendment of OLE items in Eclass: 1<sup>st</sup> December, 2016
- A report as a PDF file on your OEA records during your senior secondary school year will be issued in Early December
- You may use it as a verified document which can support your OEA items held inside school to submit in Jupas system
- Jupas Deadline for OEA: 23 January 2017 (11:59 pm)

## Some Gentle Reminders

- Please upload your self-account (500 words) through the "additional information" in OEA with the same deadline 23 January 2017 (11:59 pm)
- An optional item called Student Learning Profile SLP (PDF max. 3 MB) may also be submitted through Jupas online system on or before the deadline of 28 April 2017 (11:59 pm)
- Otherwise, you may submit the SLP to individual programmes when you are invited for interviews